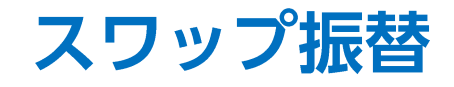

## LION FX for iPhone

## ポジションを決済せずに未実現スワップのみ出金することができます。

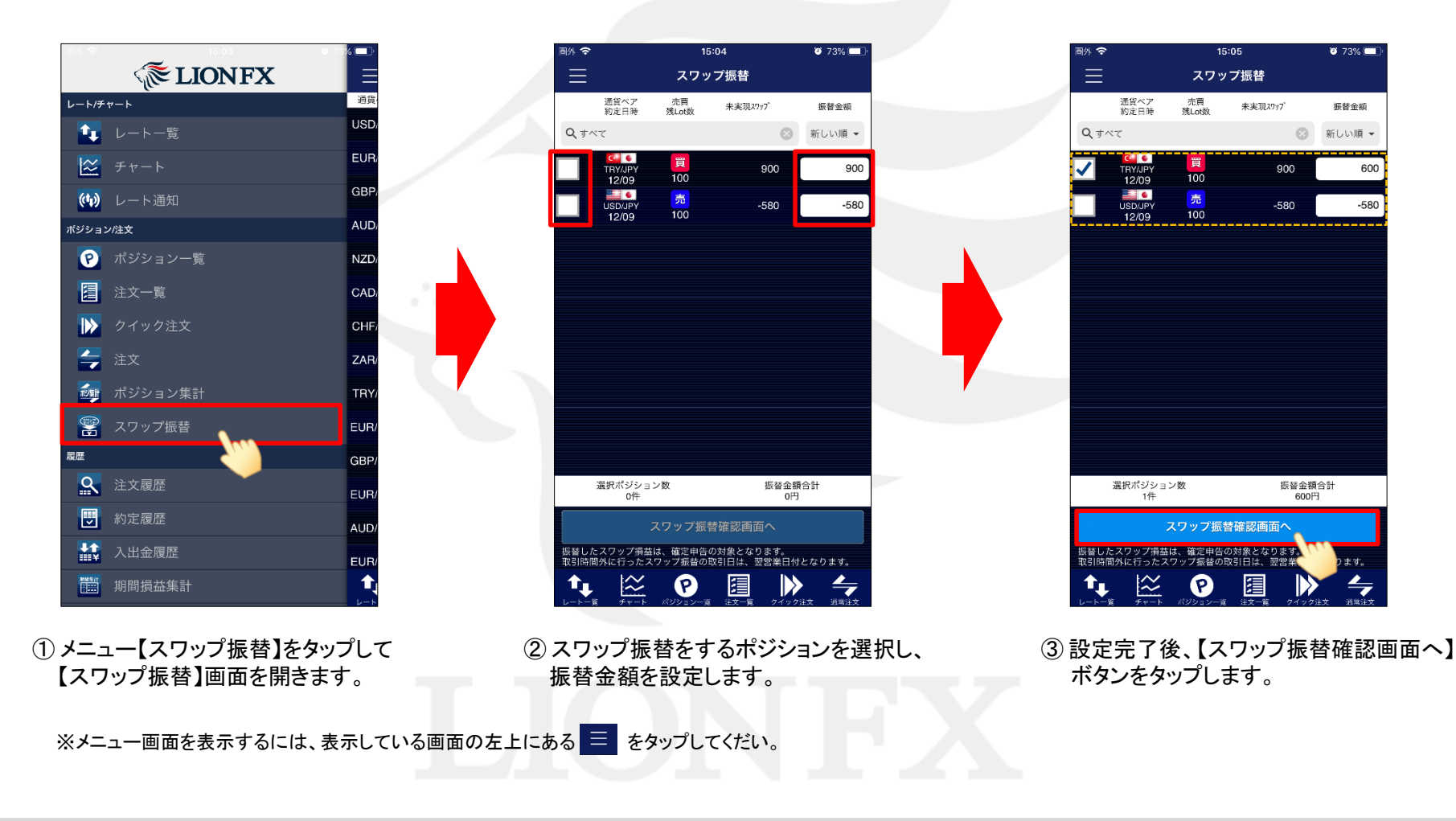

Þ

## LION FX for iPhone

| 圈外 🗢     | 15:06    | 🧭 73% 💷 <sup>,</sup> |
|----------|----------|----------------------|
| くスワップ振替  | スワップ振替確認 |                      |
| 振替ポジション数 | ¢        | 1件                   |
| 振替金額合計   |          | 600円                 |
|          |          |                      |
|          |          |                      |
|          |          |                      |
|          |          |                      |
|          |          |                      |
|          |          |                      |
|          |          |                      |
|          |          |                      |
|          |          |                      |
|          |          |                      |
|          | 振替実行     |                      |
| ↑, 🖄     | P        | > 4                  |

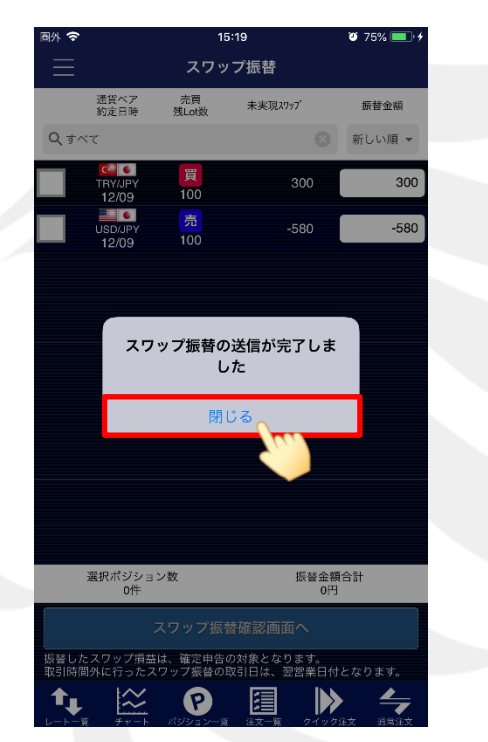

④【スワップ振替確認】画面が表示されます。 内容を確認して【振替実行】ボタンを タップします。 ⑤ スワップ振替が完了しました。「閉じる」をタップします。
出金依頼を行って出金することができます。
※出金方法は、「出金依頼」、「リアルタイム出金」マニュアルをご参照ください。

※スワップ振替の機能で振替したスワップ損益は、確定申告の対象となります。 ※LION FXの取引時間外(土曜日の取引終了後~月曜日の取引開始までの間や、年末年始の取引時間外等)に 行ったスワップ振替は、預託証拠金にはすぐに反映され出金手続きは可能となりますが、 取引日は翌営業日付となりますので、ご注意ください。

例)2017年12月31日(日)にスワップ振替した場合は、2018年度分の損益となり、2017年度分の確定申告には含まれません。